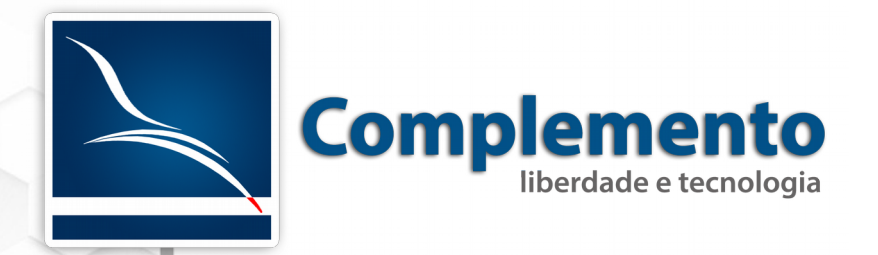

Manual do Atendente

Treinamento OTRS Help Desk

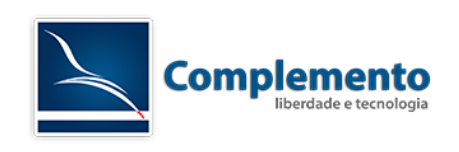

# Sumário

| Apresentação4                                                                                                    |
|----------------------------------------------------------------------------------------------------|
| Efetuando login5                                                                                                    |
| Conhecendo a interface de atendimento6                                                                                                    |
| Painel de Controle6                                                                                                    |
| Widgets de Listagem de Chamados6                                                                                                    |
| Widgets Adicionais8                                                                                                    |
| Chamados11                                                                                                    |
| Visão de Filas12                                                                                                    |
| Visão de Serviços13                                                                                                    |
| Visão de Estado13                                                                                                    |
| Visão de Escalação13                                                                                                    |
| Exemplo: Neste caso estou filtrando todos os chamados do atendente Ronaldo Richieri, Saída<br>Normal, Resultado da minha pesquisa está abaixo17 |
| Pesquisas18                                                                                                    |
| Alterando suas preferências pessoais19                                                                                                    |
| Perfil de Usuário19                                                                                                    |
| Configurações de Notificação20                                                                                                    |
| Outras Configurações22                                                                                                    |
| Utilizando a ferramenta23                                                                                                    |
| Acessando os chamados23                                                                                                    |
| Primeiro tratamento do chamado - Bloquear o chamado24                                                                                           |
| Interagindo com o cliente (solicitante) por telefone ou e-mail24                                                                                |
| Interação por telefone24                                                                                                    |
| Interação por e-mail25                                                                                                    |
| Adicionando Notas27                                                                                                    |
| Modificar fila                                                                                                    |

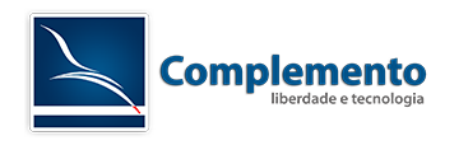

| Encerrando o Chamado |
|----------------------|
|----------------------|

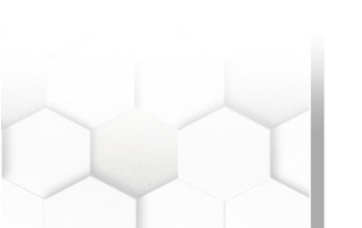

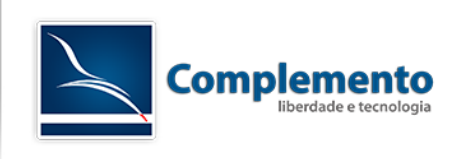

# Apresentação

As páginas a seguir descrevem uma forma de operar este sistema. Trata-se apenas de uma sugestão de uso em relação a funcionalidades. O que nós da Complemento propomos, no entanto, é que a partir da livre experimentação de uso da ferramenta, sua equipe aproprie-se e crie seu próprio "jeito de usar", aproveitando assim todo o potencial criativo que sua equipe pode ter em relação ao OTRS.

Sugerímos a leitura do documeto "A02 - Glossário" para entendimento de alguns conceitos apresentados aqui.

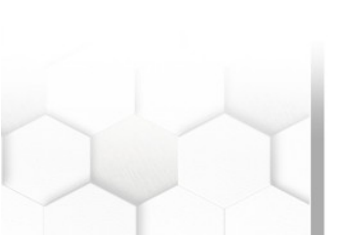

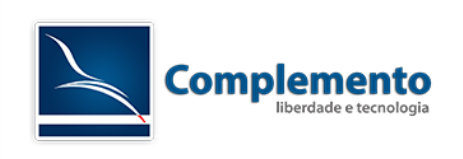

# Efetuando login

A interface de atendente é acessada através do link:

http://IP\_DO\_SERVIDOR/otrs/index.pl

Através deste link, será exibida uma tela onde o atendente deverá inserir o seu login e senha e clicar no botão "login".

| OTRS 5                        |  |
|-------------------------------|--|
| ★ Login:<br>★ Senha:<br>Login |  |
| Esqueceu sua senha?           |  |

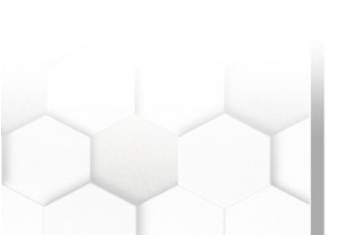

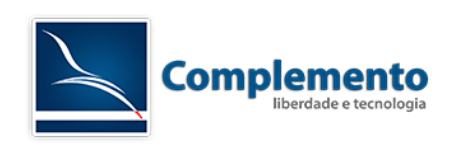

# Conhecendo a interface de atendimento

## **Painel de Controle**

No momento em que o atendente realiza o login no sistema, ele verá o Painel de Controle como página inicial:

| Painel Client | es Chamados Rela         | tórios Q          |                        |                                         |                                   |
|---------------|--------------------------|-------------------|------------------------|-----------------------------------------|-----------------------------------|
| Painel        |                          |                   |                        |                                         | *                                 |
| Chamados com  | Lembrete                 |                   |                        |                                         | <ul> <li>Configurações</li> </ul> |
| Meus Chamados | Bloqueados (1)   Chama   | dos nas Minhas F  | ilas (0)   Todos os Cl | namados (1)                             | Estatísticas (7 Dias)             |
|               | TICKET#                  | IDADE             | PENDENTE ATÉ           | TÍTULO                                  |                                   |
|               | 2015071510123456         | 371 d 14 h        | -19 m                  | Problema ao acessar pasta compartilhada | Criado Fechado                    |
|               |                          |                   |                        |                                         | 3                                 |
| Chamados Esc  | alados                   |                   |                        |                                         |                                   |
| Meus Chamados | Bloqueados (0)   Chamado | os nas Minhas Fil | as (0)   Todos os Ch   | amados (2)                              | 2                                 |

Essa é a área onde o atendente tem a visão geral dos chamados e de suas atividades. Ela é composta por várias Widgets que podem ser habilitadas ou desabilitadas através do menu "Configurações" apontado na imagem anterior.

Veremos a seguir, as widgets padrão do OTRS.

### Widgets de Listagem de Chamados

**Chamados Novos:** Chamados criados por e-mail ou pela interface de cliente que ainda não tiveram intereção do atendente.

| Chamad   | los Novos | 3                                          |                        |                  |
|----------|-----------|--------------------------------------------|------------------------|------------------|
| Meus Cha | amados Bl | oqueados (0)   Chamados nas Minhas Filas ( | 0)   Todos os Chamados | (1)              |
|          |           | TICKET#                                    | IDADE                  | TÍTULO           |
|          | ☆         | 2015071510123456                           | 371 d 11 h             | Welcome to OTRS! |

**Chamados Abertos / Precisam ser respondidos:** Chamados em andamento, ou seja, que já tiveram algum tipo de interação do atendente.

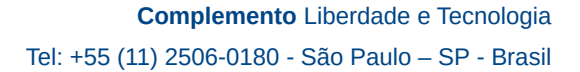

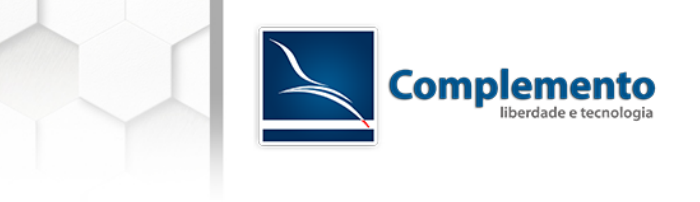

| Chamad  | os Abertos / Precisam ser Respondidos                 |                     |                 |  |  |
|---------|-------------------------------------------------------|---------------------|-----------------|--|--|
| Meus Ch | amados Bloqueados (0)   Chamados nas Minhas Filas (0) | Todos os Chamados ( | 1)              |  |  |
|         | TICKET#                                               | IDADE TÍTULO        |                 |  |  |
|         | 2016072041000012                                      | 1 m                 | ERP inacessivel |  |  |

**Chamados com Lembrete:** Nesta caixa aparecerá os chamados que atingirem a "data de pendência" especificada (verificar glossário).

| Chamados cor | n Lembrete               |                  |                         |                                         |
|--------------|--------------------------|------------------|-------------------------|-----------------------------------------|
| Meus Chamado | s Bloqueados (1)   Chama | dos nas Minhas F | Filas (0)   Todos os Ch | amados (1)                              |
|              | TICKET#                  | IDADE            | PENDENTE ATÉ            | TÍTULO                                  |
|              | 2015071510123456         | 371 d 14 h       | -1 m                    | Problema ao acessar pasta compartilhada |

Chamados Escalados: Chamados que já tiveram seu prazo de solução, atualização ou resposta excedidos.

| Chamado  | s Escalados                         |                  |                       |                  |
|----------|-------------------------------------|------------------|-----------------------|------------------|
| Meus Cha | mados Bloqueados (0)   Chamados nas | Vinhas Filas (0) | Todos os Chamados (1) |                  |
|          | TICKET#                             | IDADE            | TÍTULO                | TEMPO DE SERVIÇO |
|          | 2016072041000012                    | 1 h 30 m         | ERP inacessivel       | -30 m            |

**Chamados de Processo Executando:** Chamados de processo em execução. Esta Widget mostra a etapa atual em que se encontra o chamado.

| Chamados   | de Processo Executando        |                                     |                 |        |                          |
|------------|-------------------------------|-------------------------------------|-----------------|--------|--------------------------|
| Meus Chama | ados Bloqueados (0)   Chamado | s nas Minhas Filas (0)   <b>T</b> o | odos os Chamado | os (1) |                          |
|            |                               |                                     |                 | - (-)  |                          |
|            | TICKET#                       | PROCESSO T                          | ATIVIDADE 🔻     | IDADE  | TITULO                   |
|            | 2016072041000021              | Reembolso de De[]                   | Aprovação       | 21 m   | Projeto Treinamento OTRS |

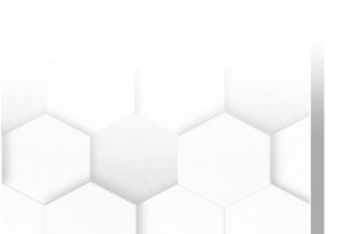

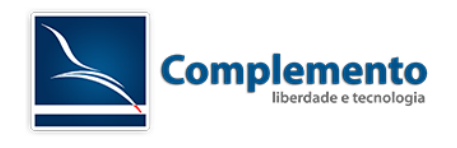

Podemos configurar cada uma destas caixas passando o mouse em cima da barra de título, clicando na engrenagem, e adicionando campos que acreditamos ser pertinentes para o nosso atendimento.

| Painel de Controle    | Clientes      | Chamados        | FAQ         | Serviços      | BDGC     | Mudanças ITSM    | Estatísticas     | Administração | Q           |                |                 |            | V.OLICO-                    |
|-----------------------|---------------|-----------------|-------------|---------------|----------|------------------|------------------|---------------|-------------|----------------|-----------------|------------|-----------------------------|
| Painel de Con         | trole         |                 |             |               |          |                  |                  |               |             |                |                 |            |                             |
| Chamados com l        | .embrete      |                 |             |               |          |                  |                  |               |             |                |                 | <u>o</u> × | ▶ Configurações             |
| Chamados<br>Exibidos: | 10 🔻          |                 |             |               |          |                  |                  |               |             |                |                 |            | Estatísticas (7 Dias)<br>10 |
| Colunas Exibidas:     | COLUNAS D     | ISPONÍVEIS      |             |               |          |                  |                  | COLUNAS       | VISÍVEIS (A | RRASTAR E SOLT | R P/ REORDENAR) |            |                             |
|                       | Filtrar camp  | oos disponíveis | s           |               |          |                  |                  | 1. Número     | Chamado     |                |                 |            | ° 🔥                         |
|                       | Alterado      |                 |             |               |          |                  |                  | 2. Idade      |             |                |                 |            | 6                           |
|                       | ID do Cliente |                 |             |               |          |                  |                  | 3. Título     |             |                |                 |            | 4                           |
|                       | Nome do Clie  | ente            |             |               |          |                  |                  |               |             |                |                 |            |                             |
|                       | CustomerUs    | erID            |             |               |          |                  |                  |               |             |                |                 |            |                             |
|                       | Prazo de Re   | sposta Inicial  |             |               |          |                  |                  |               |             |                |                 |            | Ter Qua Qui Sex Sab Dom Seg |
|                       | Prazo de Sol  | lução           |             |               |          |                  |                  |               |             |                |                 |            | ( (                         |
|                       | Tanna da Ca   |                 |             |               |          |                  |                  |               |             |                |                 |            |                             |
|                       |               |                 |             |               |          | Salva            | r Alterações o   | u Cancelar    |             |                |                 |            |                             |
| Chamados Escal        | ados          |                 |             |               |          |                  |                  |               |             |                |                 |            |                             |
| Meus Chamados Bl      | oqueados (0)  | Chamados na     | us Minhas P | Filas (0)   0 | Chamados | em Meus Serviços | (0)   Todos os ( | Chamados (0)  |             |                |                 |            |                             |
|                       |               | TICKE           | ET≢         |               |          |                  | IDADI            |               |             | 1              | ÍTULO           |            |                             |
| Vazio                 |               |                 |             |               |          |                  |                  |               |             |                |                 |            |                             |
| Chamados Novo         | 5             |                 |             |               |          |                  |                  |               |             |                |                 |            |                             |
| Meus Chamados Bl      | oqueados (O)  | Chamados na     | us Minhas A | Filas (1)   0 | Chamados | em Meus Serviços | (0)   Todos os ( | Chamados (1)  |             |                |                 |            |                             |
|                       | TICKET#       |                 |             |               |          |                  |                  | IDADE         |             |                | TÍTULO          |            |                             |
|                       | 20150702340   | 100026          |             |               |          |                  |                  | 17 U 22 h     |             |                | mouse           |            |                             |

### Widgets Adicionais

**Visão geral de fila de chamado:** Visualização de todos os chamados nas filas as quais o atendente tem permissão de leitura.

| 1       | 0              |                              | 1<br>1                                                    |
|---------|----------------|------------------------------|-----------------------------------------------------------|
| 1       | 0              |                              | 1                                                         |
|         |                |                              |                                                           |
| 0       | 0              |                              | 1                                                         |
| OVO ABE | RTO LEMBRETE D | E PENDENTE                   | TOTAIS                                                    |
|         | OVO ABE        | OVO ABERTO LEMBRETE D<br>0 0 | ABERTO         LEMBRETE DE PENDENTE           0         0 |

**Próximos eventos:** Um *widget* que informa quais são os próximos chamados que irão escalar ou atingirão seu tempo de lembrete.

| Próximos Eventos                                   |
|----------------------------------------------------|
| 2016072041000031 Erro desconhecido ao<br>emitir NF |
| 2015071510123456 Problema ao acessar               |
| (Lembrete Expirado em 23 h 55 m)                   |

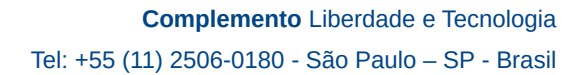

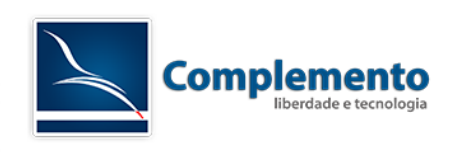

**Calendário de eventos de chamado:** Nesta caixa, é possível efetuar e visualizar o agendamento do atendimento do chamado;

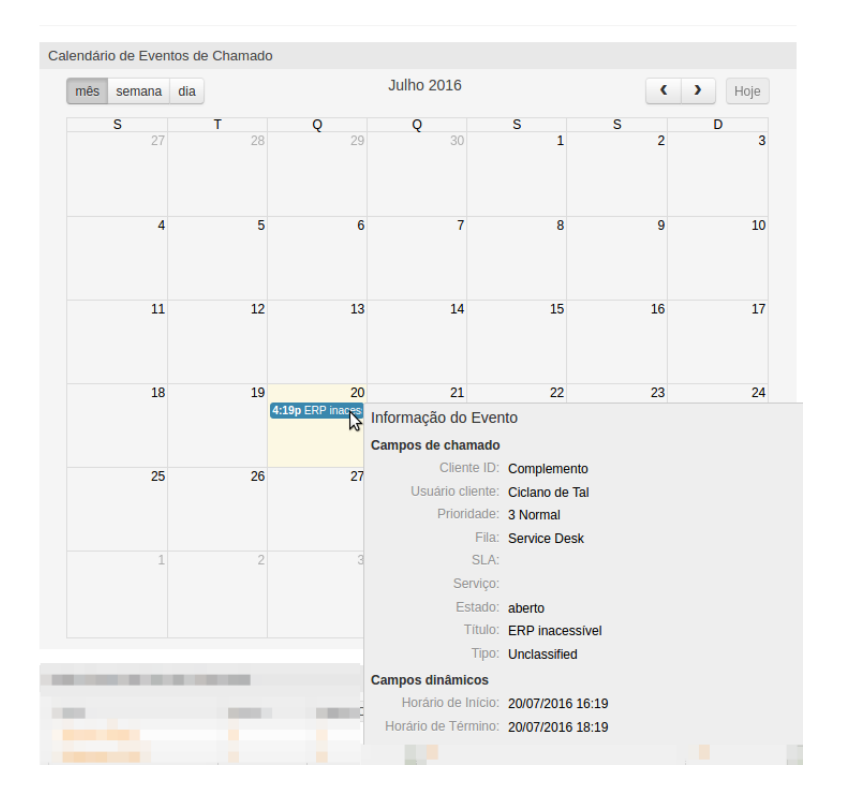

Notícias do Produto: Exibe novas versões disponíveis do OTRS, apenas para atendentes do grupo "admin".

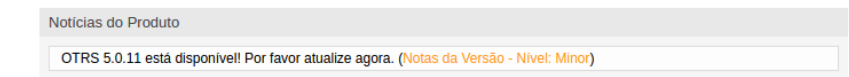

**Estatísticas:** Um *dashboard* que mostra a quantidade de chamados criados e fechados nos últimos 7 dias;

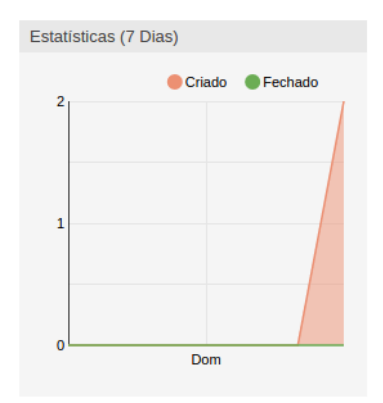

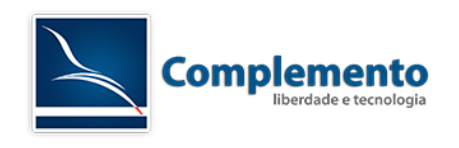

Online: Exibe atendentes e clientes que se encontram logados no sistema

| Online                        |
|-------------------------------|
| Atendentes (1)   Clientes (0) |
| Fulano de Tal                 |

**Notícias sobre o OTRS:** Exibe notícias sobre a ferramenta vindas diretamente do site do OTRS, tais como atualizações, notas de segurança etc.

| Noticias sobre o OTRS                         |
|-----------------------------------------------|
| Security Advisory 2016-01: Security<br>Update |
| Release Notes: OTRS FAQ 5 Patch Level 5       |
| Release Notes: OTRS FAQ 4 Patch Level 5       |
| Release Notes: FAQ 2.3.6                      |
| Release Notes: OTRS Business Solution 5<br>Pa |
| Release Notes: OTRS 5 Patch Level 11          |

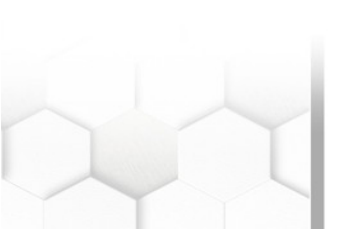

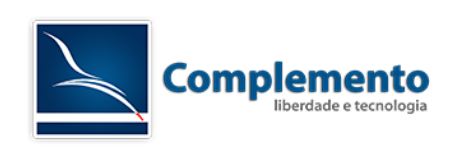

# Chamados

Neste menu o atendente tem acesso à diferentes visualizações dos chamados bem como a criar novos chamado. Os principais submenus estão descritos abaixo.

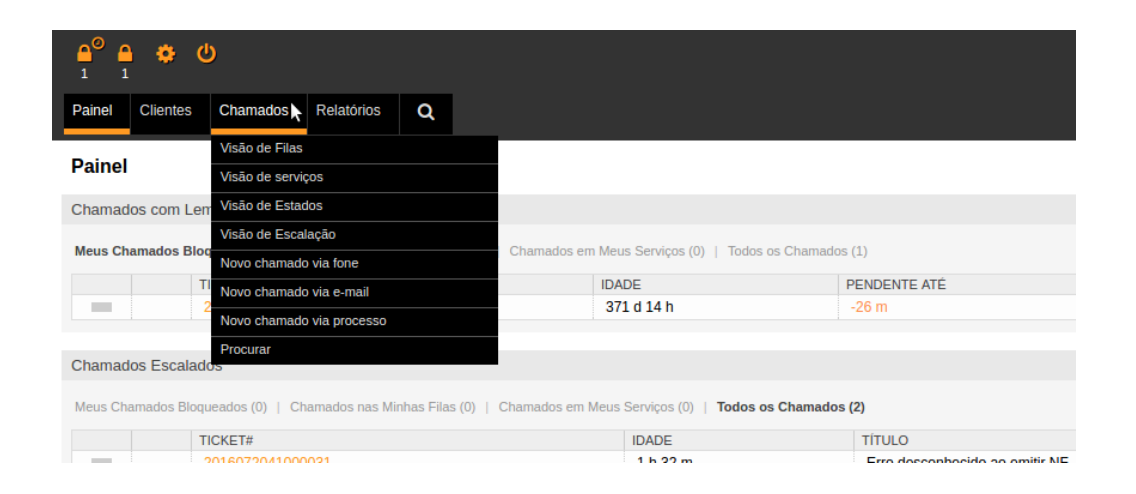

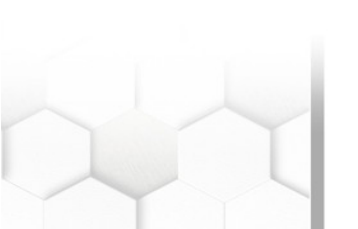

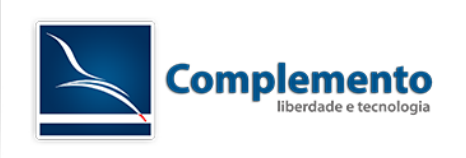

# Visão de Filas

Aqui o atendente tem a visualização de todas as filas para as quais ele presta atendimento ou onde possui permissão de visualização para consulta.

| Pain | el de Controle                                       | Clientes Chama   | dos FAQ | Serviços  | BDGC       | Mudanças ITSM                          | Estatísticas | Administração | Q   |            |                 | $\wedge$ $\sim$      |                 |  |
|------|------------------------------------------------------|------------------|---------|-----------|------------|----------------------------------------|--------------|---------------|-----|------------|-----------------|----------------------|-----------------|--|
| Fila | Fila: Minhas Filas                                   |                  |         |           |            |                                        |              |               |     |            |                 |                      |                 |  |
| Mir  | Minhas Filas (30) Deservolvimento (20) Gestores (10) |                  |         |           |            |                                        |              |               |     |            |                 |                      |                 |  |
| Too  | Todos os Chamados 3 Chamados Disponíveis O 🌵         |                  |         |           |            |                                        |              |               |     |            |                 |                      |                 |  |
| Mass | a                                                    |                  |         |           |            |                                        |              |               |     |            |                 |                      | 1-3 de 3 S M L  |  |
|      |                                                      | TICKET#          |         | IDADE     | DE /       | ASSUNTO                                |              | ESTADO        | τ σ | BLOQUEAR T | FILA            | PROPRIETÁRIO T       | ID DO CLIENTE T |  |
|      | -                                                    | 2015070234000026 | -       | l7 D 22 h | Eme<br>mou | rson Menezes da Co<br>se               | onceição     | novo          |     | bloqueado  | Desenvolvimento | Admin OTRS           | 01              |  |
|      | -                                                    | 2015071534000011 | E       | 5 D 0 h   | Eme<br>Cha | rson Menezes da Co<br>mada telefônica! | onceição     | aberto        |     | bloqueado  | Gestores        | Emerson Menezes da C | 01              |  |
|      | -                                                    | 2015072034000019 | 5       | 32 m      | OTR        | S System<br>sso Remoto                 |              | aberto        |     | bloqueado  | Desenvolvimento | Emerson Menezes da C | 01              |  |

#### Informações importantes:

- O número entre parênteses indica a quantidade de chamados disponíveis naquela fila.
- O link "Minhas Filas" mostra os chamados de todas as filas selecionadas pelo usuário no menu "Alterar Preferências Pessoais" (ver <u>Alterando Suas Preferências Pessoais</u>)
- O link "Chamados disponíveis: X" que vem selecionado por padrão, mostra apenas aqueles chamados não bloqueados que estão na fila selecionada. X é o número de chamados nesta situação.
- O link "Todos os chamados: X" mostra além dos chamados disponíveis, todos os chamados ainda não encerrados desta fila, bloqueados (por você ou outro atendente) e não bloqueados.
- Os botões (links) S, M e L, situados a direita da tela, nos permitem escolher diferentes visualizações dos tickets desta fila. S (Small) nos mostra uma listagem mais resumida, com mais chamados por página. M (Medium) nos traz a visualização padrão, com algumas informações a mais. L (Large) nos mostra muitas informações e já permite tomar algumas ações a partir da tela de listagem dos chamado.
- Na visualização S (Small), podemos ordenar os chamados de diferentes maneiras, clicando no nome de uma das colunas disponíveis. Clicando novamente na mesma coluna, invertemos sua ordem de ascendente para descendente.

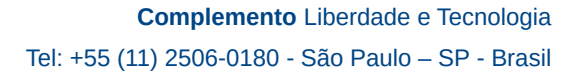

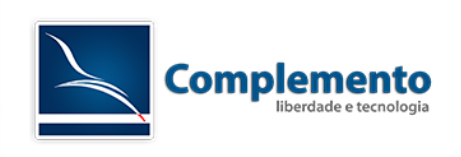

## Visão de Serviços

Nesta tela o atendente tem a visão dos serviços de sua preferência e dos chamados existentes nesses serviços. Possível ser configuradas na tela "<u>Alterar Suas Preferências – Meus Serviços</u>". veremos no próximos passos esse ajuste.

| Paine | el de Controle                                             | Clientes    | Chamados | FAQ     | Serviços | BDGC                   | Mudanças ITSM       | Estatísticas | Administração | Q            |   |                 |                    |   | -X          |       | IN3 <b>4</b>       |
|-------|------------------------------------------------------------|-------------|----------|---------|----------|------------------------|---------------------|--------------|---------------|--------------|---|-----------------|--------------------|---|-------------|-------|--------------------|
| Visã  | risão de Serviços: Meus Serviços                           |             |          |         |          |                        |                     |              |               |              |   |                 |                    |   |             |       |                    |
| Me    | Meus Serviços (2) Desitop Linux (1) Servidores Windows (1) |             |          |         |          |                        |                     |              |               |              |   |                 |                    |   |             |       |                    |
| Tod   | odor os Chamados 4 Chamados Disponíveis 2                  |             |          |         |          |                        |                     |              |               |              |   |                 |                    |   |             |       |                    |
| Mass  | a                                                          |             |          |         |          |                        |                     |              |               |              |   |                 |                    |   |             |       | 1-4 de 4 S M L     |
|       |                                                            | TICKET#     |          | ▲ IDADE | D        | E / ASSUI              | то                  | E            | STADO T       | BLOQUEAR     | τ | FILA T          | PROPRIETÁRIO       | 1 | ID DO CLIEM | NTE T | SERVIÇO            |
|       | -                                                          | 20150702340 | 000026   | 17 D 23 | 3h E     | imerson M<br>nouse     | lenezes da Conceiçã | o a          | berto         | bloqueado    |   | Desenvolvimento | Emerson Menezes da | c | 01          |       | Desktop Linux      |
|       | -                                                          | 20150720340 | 000019   | 53 m    | ()<br>   | OTRS Syst<br>Acesso Re | tem<br>emoto        | a            | berto         | desbloqueado |   | Desenvolvimento | Emerson Menezes da | c | 01          |       | Desktop Linux      |
|       | -                                                          | 20150720340 | 000028   | 5 m     | C<br>Ir  | OTRS Syst<br>nstalação | tem<br>de S.O       | a            | berto         | desbloqueado |   | Desenvolvimento | Emerson Menezes da | c | 01          |       | Servidores Windows |
|       | -                                                          | 20150720340 | 000037   | 4 m     | 0        | OTRS Syst<br>onfiguraç | tem<br>ão de proxy  | a            | berto         | bloqueado    |   | Gestores        | Emerson Menezes da | C | 01          |       | Desktop Windows    |

Nesse exemplo: Temos 2 chamados desbloqueados, um chamado do serviço "Desktop Linux", outro chamado do serviço "Servidores Windows". Os demais chamados esta bloqueado no Meus Serviços do atendente.

### Visão de Estado

Nesta tela o atendente tem a visão dos chamados por estado de ticket.

| Pain | el de Controle                           | Clientes Chamado | s FAQ Servi | ços BDGC | Mudanças ITSM                          | Estatísticas | Administração | Q |           |   |                 |                    | $\wedge$ |               | r – |
|------|------------------------------------------|------------------|-------------|----------|----------------------------------------|--------------|---------------|---|-----------|---|-----------------|--------------------|----------|---------------|-----|
| Visi | isão de Estados: Chamados abertos        |                  |             |          |                                        |              |               |   |           |   |                 |                    |          |               |     |
| Cha  | chamados abenos 3 Chamados Fechados 11 🔶 |                  |             |          |                                        |              |               |   |           |   |                 |                    |          |               |     |
| Mass | asa 13 de3 5 M L                         |                  |             |          |                                        |              |               |   |           |   |                 |                    |          |               |     |
|      |                                          | TICKET#          | ▼IDADE      | DE /     | ASSUNTO                                |              | ESTADO        | T | BLOQUEAR  | τ | FILA T          | PROPRIETÁRIO       | τ        | ID DO CLIENTE | Τ   |
|      | -                                        | 2015072034000019 | 37 m        | OTF      | RS System<br>Isso Remoto               |              | aberto        |   | bloqueado |   | Desenvolvimento | Emerson Menezes da | . C      | 01            |     |
|      | -                                        | 2015071534000011 | 5 D 0 h     | Eme      | rson Menezes da Ci<br>mada telefônica! | onceição     | aberto        |   | bloqueado |   | Gestores        | Emerson Menezes da | .C       | 01            |     |
|      | -                                        | 2015070234000026 | 17 D 23 h   | Eme      | erson Menezes da Ci<br>Ise             | onceição     | novo          |   | bloqueado |   | Desenvolvimento | Admin OTRS         |          | 01            |     |

# Visão de Escalação

Nesta área o atendente visualiza os chamados que ultrapassaram o tempo limite acordados no SLA, bem como tem a possibilidade de visualizar os chamados que ultrapassarão estes tempos nos próximos dias.

| Paine                         | l de Cor                            | trole | Clientes Chamados | FAQ       | Serviços | BDGC     | Mudanças ITSM | Estatísticas                 | Administração     | ۹ |          |              |   |                 | 7              | run      | N.3 -      | •     |
|-------------------------------|-------------------------------------|-------|-------------------|-----------|----------|----------|---------------|------------------------------|-------------------|---|----------|--------------|---|-----------------|----------------|----------|------------|-------|
| Visã                          | isão de Escalação de Chamados: Hoje |       |                   |           |          |          |               |                              |                   |   |          |              |   |                 |                |          |            |       |
| Hojed Amanhåd Prósima Semanad |                                     |       |                   |           |          |          |               |                              |                   |   |          |              |   |                 |                |          |            |       |
| Mass                          | R                                   |       |                   |           |          |          |               |                              |                   |   |          |              |   |                 |                |          | 1-4 de 4   | S M L |
|                               |                                     |       | TICKET#           | IDADE     | ▲TE      | MPO DE S | ERVIÇO        | DE / ASSUNT                  | D                 |   | ESTADO T | BLOQUEAR     | Τ | FILA            | T PROPRIETÁRI  | 0 τ      | ID DO CLIE | NTE T |
|                               | -                                   | 2     | 2015070234000026  | 17 D 23 h | -43      | 1 h 5 m  |               | Emerson Men<br>mouse         | ezes da Conceição |   | aberto   | bloqueado    |   | Desenvolvimento | Ronaldo Richie | ri       | 01         |       |
|                               | -                                   | 2     | 2015072034000028  | 24 m      | 35 i     | n        |               | OTRS System<br>Instalação de | S.O               |   | aberto   | desbloqueado |   | Desenvolvimento | Emerson Mene   | zes da C | 01         |       |
|                               | -                                   | 1     | 2015072034000019  | 1 h 12 m  | 47 (     | n        |               | OTRS System<br>Acesso Remo   | oto               |   | aberto   | bloqueado    |   | Desenvolvimento | Ronaldo Richie | eri      | 01         |       |
|                               | -                                   | 2     | 2015072034000037  | 23 m      | 1h       | 36 m     |               | OTRS System<br>configuração  | de proxy          |   | aberto   | bloqueado    |   | Gestores        | Emerson Mene   | zes da C | 01         |       |

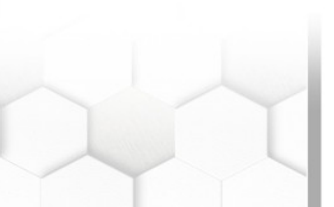

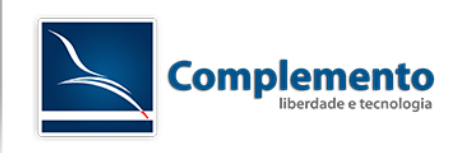

#### Novo Chamado via Fone

Quando um atendente recebe a ligação de um cliente, ele deve registrar este atendimento inserindo todos os dados do cliente necessários para dar continuidade ao atendimento da solicitação criando um Novo chamado por telefone.

Abaixo temos a tela "Novo Chamado Via Fone" em sua configuração padrão. Comentaremos cada um dos pontos da mesma:

|                                           | Criar Novo Chamado Via Fone                                                                                      |                                                                  |
|-------------------------------------------|----------------------------------------------------------------------------------------------------|------------------------------------------------------------------|
|                                           | Todos os campos marcados com um asterisco (*) são obrigatórios.                                                  |                                                                  |
| * Tipo:                                   | Não Classificado 🛛 🚺                                                                                             | Informação do Cliente 16                                         |
| ★Usuário cliente:                         |                                                                                                    | Nome: Ciclano<br>Sobrenome: de Tal<br>Login: ciclano@complemen[] |
| ID do Cliente:                            | Complemento                                                                                                    | E-mail: ciclano@complemen[]                                      |
| ★ Para a fila:                            | <b>3</b>                                                                                                    | Telefone: 11 3522-3522                                           |
| Serviço:                                  | - 6                                                                                                    | Cliente: Complemento - Lib[]                                     |
| Acordo de Nível de Serviço:               |                                                                                                    | Chamados abertos (cliente) (3)                                   |
| Proprietário:                             | . 8                                                                                                    |                                                                  |
| * Assunto:                                | 9                                                                                                    |                                                                  |
| Opções:                                   | [Usuário cliente ]                                                                                               |                                                                  |
| ★ Texto:                                  | B       I       U       S       III       IIII       IIII       IIIII       IIIIIIIIIIIIIIIIIIIIIIIIIIIIIIIIIIII |                                                                  |
|                                           |                                                                                                    |                                                                  |
|                                           |                                                                                                    |                                                                  |
| Anexo:                                    | Escoiner arquivo Nennum arquivo selecionado                                                                      |                                                                  |
| Data de Pendência:                        |                                                                                                    |                                                                  |
| Data de Pelidencia.                       | Para todos os estados *pendente*.                                                                                |                                                                  |
| Prioridade:                               | 3 Normal (14)                                                                                                    |                                                                  |
| Unidades de tempo (unidades de trabalho): |                                                                                                    |                                                                  |
|                                           | Criar 17                                                                                                    |                                                                  |

- 1. Tipo do chamado, podendo ser Não Classificado, Incidente, Problema, Requisição etc.
- 2. Campo para pesquisar o cliente do chamado. A pesquisa é realizada enquanto se digita o nome ou e-mail do mesmo.
- 3. Cliente selecionado após a pesquisa (os dados do mesmo estão disponíveis no item 16).
- 4. ID do Cliente (Verificar Anexo 02 Glossário). É definido automaticamente no momento que o cliente é selecionado.
- 5. Fila na qual o chamado será criado.
- 6. Serviço do chamado (Por padrão não é de seleção obrigatória).
- 7. SLA do chamado.

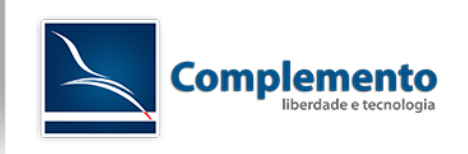

- 8. Proprietário. No momento da criação do chamado, se deixarmos este campo em branco, o chamado permanecerá desbloqueado, ou seja, sem um atendente efetivamente designado para seu atendimento. Se quisermos, podemos preencher este campo neste momento e já determinar quem será o atendente designado para essa atividade.
- 9. Assunto do chamado.
- 10. Descrição da solicitação.
- 11. Aqui podemos anexar um ou mais arquivos, porém, por padrão, apenas um por vez.
- 12. Estado do chamado (verificar anexo 02 Glossário).
- 13. Data de Pendência. Data em que o chamado atingirá a pendência, caso seja selecionado um estado do tipo pendente ou pendente automático (ver glossário).
- 14. Priodade do Chamado.
- 15. Tempo gasto na atividade (ver glossário).

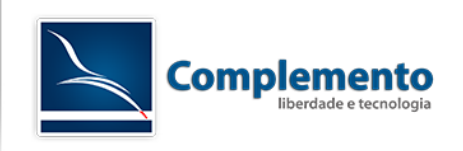

#### Novo Chamado via E-mail

Se um deseja criar um chamado já solicitando ou enviando informações por e-mail ao cliente, este pode utilizar o menu "Novo Chamado E-mail" que permite, por exemplo, o envio de anexos para o e-mail do solicitante.

A principal diferença entre esta tela e a tela "Novo Chamado Via Fone" é que a Novo Chamado Via Email possui dois campos adicionais para informar e-mails que serão colocados em cópia (item 1) ou cópia oculta (item 2):

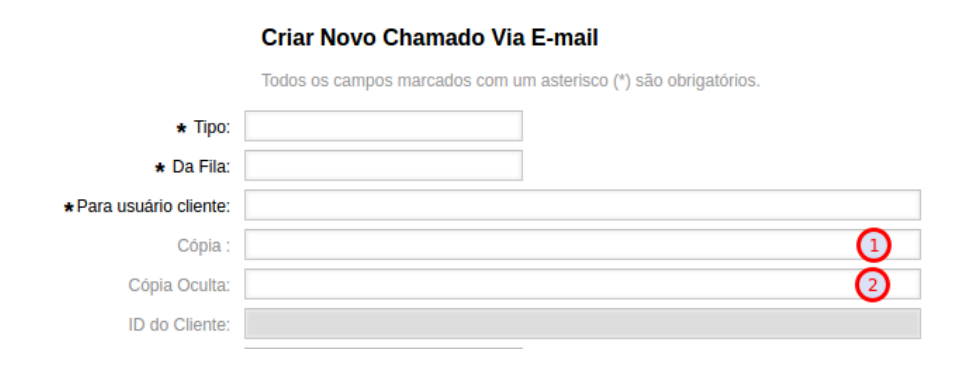

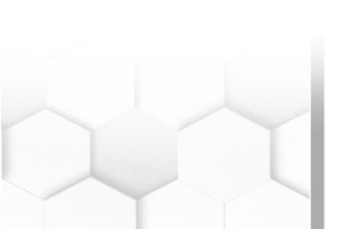

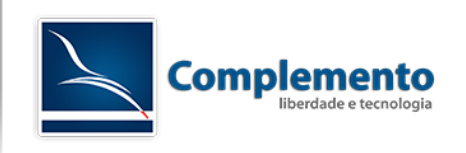

#### Procurar

Possui uma interface onde é possível criar modelos de busca. Há a opção de utilizar filtros, como "estado", "tempo de criação do chamado", "Proprietário do chamado", "fila", e também definir o tipo de saída: normal (em tela), impresso ou em arquivo csv.

| Procurar                  |                              |   |   | × |
|---------------------------|------------------------------|---|---|---|
| Modelos                   |                              |   |   |   |
| Modelo de Busca:          | - 🔻                          |   |   |   |
|                           | Criar Novo                   |   |   |   |
| Filtros em uso            |                              |   |   |   |
| Atendente/ Proprietário : | Admin OTRS                   |   | ן |   |
|                           | Emerson Menezes da Conceição |   |   |   |
|                           | Ronaldo Richieri             |   |   |   |
|                           | complemento complemento      |   |   |   |
|                           |                              | Ŧ | Θ |   |
| Filtros adicionais        |                              |   |   |   |
| Adicionar outro Atributo: | Número do Chamado            |   | • |   |
|                           | Ð                            |   |   |   |
| Saída:                    | Normal 🔻                     |   |   |   |
|                           | Q Pesquisar                  |   |   |   |

**Exemplo:** Neste caso estou filtrando todos os chamados do atendente Ronaldo Richieri, Saída Normal, Resultado da minha pesquisa está abaixo.

| Painel de    | Controle              | Clientes   | Chamados | FAQ    | Serviços | BDGC                 | Mudanças ITSM     | Estatísticas | Administração | Q         |                 |                  | ··· –          |
|--------------|-----------------------|------------|----------|--------|----------|----------------------|-------------------|--------------|---------------|-----------|-----------------|------------------|----------------|
| Resultad     | esultado da Pesquisa: |            |          |        |          |                      |                   |              |               |           |                 |                  |                |
| Alterar as ( | Dpções de E           | Busca      |          |        |          |                      |                   |              |               |           |                 |                  | ¢              |
| Massa        |                       |            |          |        |          |                      |                   |              |               |           |                 |                  | 1-2 de 2 S M L |
|              | T                     | ICKET#     |          | ▼ IDAD | E        | DE / ASSUN           | то                |              | ESTADO        | BLOQUEAR  | FILA            | PROPRIETÁRIO     | ID DO CLIENTE  |
|              | 2                     | 0150720340 | 000019   | 1 h 21 | Lm       | OTRS Sys<br>Acesso R | tem<br>emoto      |              | aberto        | bloqueado | Desenvolvimento | Ronaldo Richieri | 01             |
|              | 2                     | 0150702340 | 000026   | 17 D   | 23 h     | Emerson<br>mouse     | Menezes da Concei | ção          | aberto        | bloqueado | Desenvolvimento | Ronaldo Richieri | 01             |

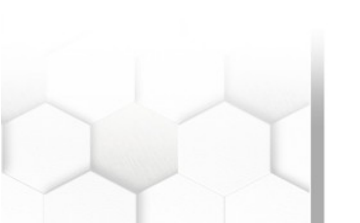

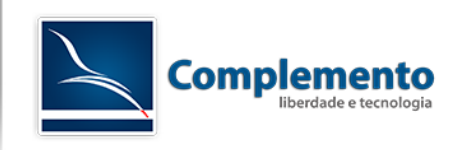

## Pesquisas

Há 4 tipos de buscas possíveis no OTRS. São elas:

#### Busca completa

Este tipo de pesquisa realiza uma busca por qualquer palavra que esteja no campo do chamado (Ex: o número do chamado).

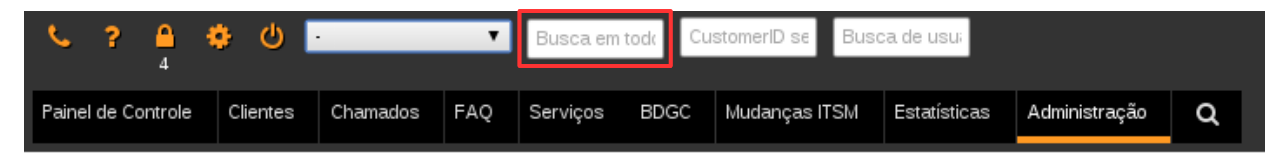

#### Busca por ID do cliente

Este tipo de pesquisa realiza uma busca por chamados de uma determinada empresa, através do ID.

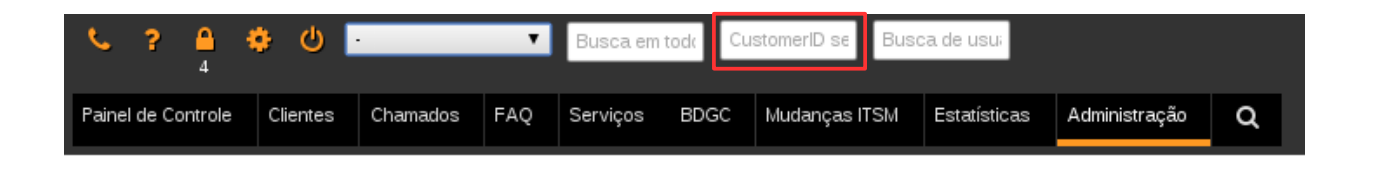

#### Busca por usuário do cliente

Este tipo de pesquisa realiza uma busca por chamados de uma determinado usuário de uma empresa.

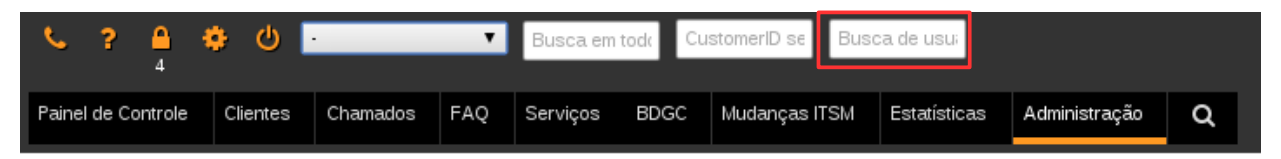

#### Lupa

Possui uma interface onde é possível criar modelos de busca. Há a opção de utilizar filtros, como "estado", "tempo de criação do chamado", "atributos", e também definir o tipo de saída: em tela, impresso ou em arquivo csv.

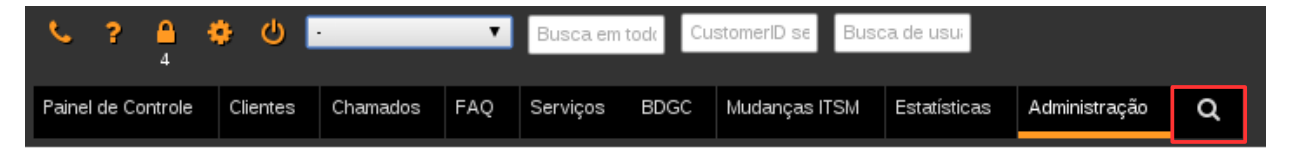

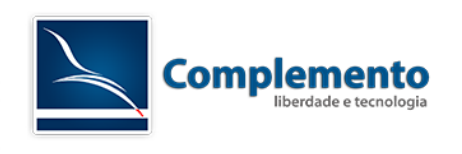

# Alterando suas preferências pessoais

Por padrão o OTRS exibe as configurações pré definidas pelo administrador para o recebimento de notificações dos chamados por e-mail que ingressam em suas filas, porém o atendente pode alterar a forma como recebe essas notificações, e outras configurações, acessando a tela de preferências pessoais.

Para alterar suas preferências você deve clicar no seu nome no canto superior esquerdo da tela do painel de controle.

| Perfil | de | Usuái | rio |
|--------|----|-------|-----|
|--------|----|-------|-----|

| Perfil do Usuário                                               |
|-----------------------------------------------------------------|
| Alterar senha                                                   |
| Senha atual:                                                    |
| Nova senha:                                                     |
| Verificar senha:                                                |
| Atualizar                                                       |
| Idioma                                                          |
| Idioma: Português Brasileiro - Português (                      |
| Você sabia? Você pode ajudar a traduzir o OTRS em<br>Transifex. |
| Atualizar                                                       |
| Período Fora do Escritório                                      |
| Ativo: 🔘 Ligado 🖲 Desligado                                     |
| Inicio: 20 ▼ / 07 ▼ / 2016 ▼ 🏙                                  |
| Fim: 21 ▼ / 07 ▼ / 2016 ▼                                       |
| Atualizar                                                       |

Alterar Senha: alteração da senha do atendente atual.

Idioma: Alteração do idioma podendo selecionar qualquer um que está disponíveis

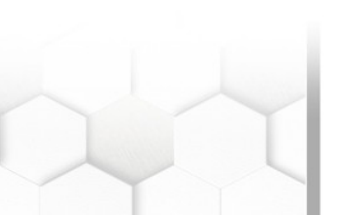

**Complemento** Liberdade e Tecnologia Tel: +55 (11) 2506-0180 - São Paulo – SP - Brasil

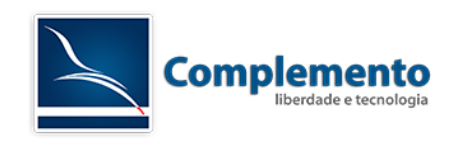

**Período Fora do Escritório:** No caso de um atendente estiver em férias ou licença essa opção pode ser habilitada e colocar a data de Inicio e Fim. Essa opção será pode ser configurada para exibir na tela dos demais atendente, no Painel de Controle – Configuração – Habilitar o campo Fora do Escritório. Será exibido a seguinte tela:

| Fora do Escritório              |  |
|---------------------------------|--|
| Ronaldo Richieri até 23/07/2015 |  |

DICA: Em instalações de grande porte, percebemos que a habilitação do recuros "Fora do Escritório" pode deixar o sistema lento.

# Configurações de Notificação

| Configurações de notificação                                                                                                  |  |
|----------------------------------------------------------------------------------------------------|--|
| Minhas Filas                                                                                                    |  |
| Sua seleção de fila de suas filas favoritas. Você também será notificado<br>sobre essas filas por e-mail se habilitado.       |  |
| Infraestrutura x Service Desk x                                                                                               |  |
| Atualizar                                                                                                    |  |
| Meus Serviços                                                                                                    |  |
| Sua seleção de serviço de seus serviços favoritos. Você também é<br>notificado sobre esses serviços via e-mail se habilitado. |  |
| SAP x                                                                                                    |  |
| Atualizar                                                                                                    |  |
| Notificações de chamados                                                                                                    |  |
| Escolha para quais tipos de alterações em chamados você gostaria de<br>receber notificações.                                  |  |
| NOTIFICAÇÕES                                                                                                    |  |
| Ticket create notification                                                                                                    |  |
| Notificação de revisão de chamado (bloqueado)                                                                                 |  |
| Notificação de revisão de chamado (desbloqueado)                                                                              |  |
| Notificação de Expiração de Bloqueio de Chamado                                                                               |  |
| Ticket queue update notification                                                                                              |  |
| Notificação de atualização de serviço do chamado                                                                              |  |
| Por favor note que você não pode desabilitar completamente notificações marcadas como obrigatórias.                           |  |
| Atualizar                                                                                                    |  |

#### **Minhas Filas**

O atendente poderá selecionar, dentre as filas que possui acesso, quais são as que ele deseja receber notificações padrão, tais como criação de novo chamado, follow up etc.

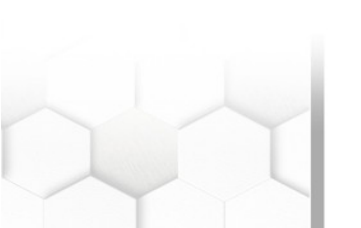

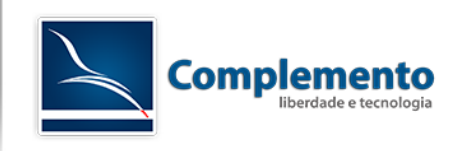

#### **Meus Serviços**

O atendente pode selecionar seu(s) Serviço(s) de trabalho na caixa "Meus Serviços". Isto permite a ele visualizar chamados de serviços específicos nas widgets do painel de controle, bem como receber notificações baseadas em seus servços

#### Notificações

Finalmente, o atendente pode definir quais notificações deseja receber. A escolha destas notificações deve ser liberada pelo Administrador do OTRS, podendo algumas ser de recebimento obrigatório.

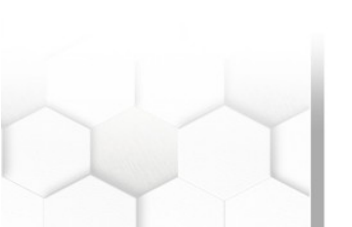

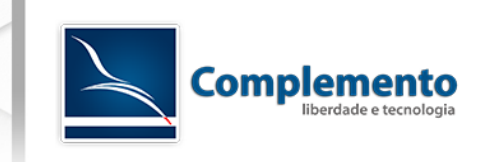

# Outras Configurações

| Outras Configurações                                                                                                    |
|----------------------------------------------------------------------------------------------------|
| Tema                                                                                                    |
| Tema: Default                                                                                                    |
| Atualizar                                                                                                    |
| Tempo de Atualização do Painel                                                                                                    |
| Se habilitado, os diferentes quadros (Painel, Visão de Estados, Visão de Filas) serão automaticamente atualizados após o tempo especificado.<br>Depois: desligado |
| Atualizar                                                                                                    |
| Tela Após Novo Chamado                                                                                                    |
| Configure qual tela deve ser mostrada após criar um novo chamado.<br>Tela: CreateTicket                                                                           |
| Atualizar                                                                                                    |

**Tema:** Por Padrão temos o Default, outro temas disponíveis são Default (Slim), ivory, ivory(Slim).

**Tempo de Atualização do Painel:** Define de quanto em quantos minutos o painel deve ser atualizado.

**Tela Após Novo Chamado:** Define qual tela o atendente verá após cria um chamado nas telas Novo Chamado Fone ou E-mail. A opção CreateTicket irá fazer com que o OTRS mostre um nova tela de criação de chamado em branco após a criação de um chamado, enquanto a opção TicketZoom fará com que o sistema encaminhe o atendente para a tela de visualização do chamado recém criado.

**Tela Após Criar Ordem de Serviço:** Após criar uma ordem de serviço podemos configurar qual tela deve ser exibida após a criação da ordem de serviço. Sendo elas "**ChangeZoom**", "**WorkorderZoom**".

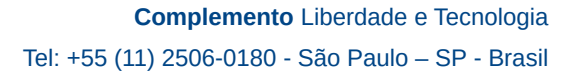

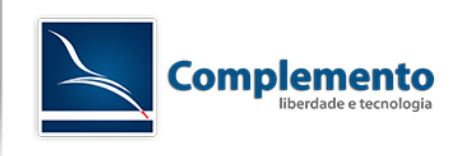

# Utilizando a ferramenta

## Acessando os chamados

Existem algumas formas de se acessar um novo chamado no sistema. Quando o mesmo é criado por um cliente (solicitante), o OTRS notifica automaticamente os atendentes da fila responsável por e-mail, enviando uma mensagem que contém um link direto para o chamado. Basta clicar neste link para acessar o chamado em questão.

Ao clicar no link enviado para o e-mail, o atendente será direcionado para a tela com as ações possíveis de serem realizadas neste chamado.

A partir dessa área o atendente deve iniciar a interação com o chamado seguindo os passos descritos adiante.

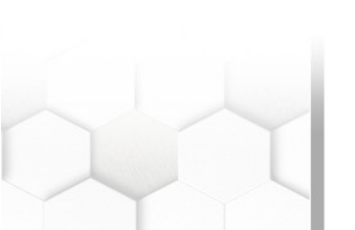

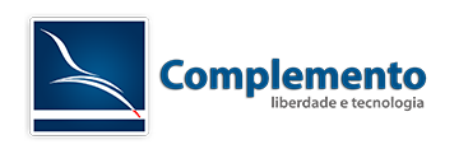

### Primeiro tratamento do chamado - Bloquear o chamado

A primeira ação que o analista do Service Desk deve realizar ao receber um novo chamado é bloquear o chamado para sí.

| Т      | icket#20    | 16072041000031 — Erro desconhe             | cido ao      | emitir NF         |                |                                 |
|--------|-------------|--------------------------------------------|--------------|-------------------|----------------|---------------------------------|
| Voltar | Imprimir    | Prioridade   Pessoas •   Comunicação •   P | endente      | Fechar   Processo | Outros 🕶 📔 - N | lover -                         |
|        |             |                                            |              |                   | Bloquear       |                                 |
| ▼ Vis  | são Geral o | le Artigos - 1 Artigo(s)                   |              |                   | Histórico Bl   | loquear para trabalhar no chama |
| ŵ      | NÚM.        | TIPO                                       | ₽            | DE                | Campos Livres  | ASSUNTO                         |
|        | 1           | Cliente – Telefone                         | <del>•</del> | Ciclano de Tal    | Associar       | Erro desconhecido ao emitir NF  |
|        |             |                                            |              |                   | Agrupar        |                                 |
| ▼ Art  | igo #1 – E  | rro desconhecido ao emitir NF              |              |                   |                |                                 |
|        |             |                                            |              |                   |                |                                 |

Quando o atendente clica em "Bloquear", ele passa a ser o proprietário do chamado, tendo a obrigação de conduzir a solução da solicitação.

Esta opção permite que os chamados não sejam respondidos em duplicidade causando confusão no atendimento.

### Interagindo com o cliente (solicitante) por telefone ou e-mail

Após o bloqueio do chamado, daremos início ao atendimento interagindo com o cliente por telefone ou e-mail.

### Interação por telefone

Caso façamos um contato por telefone com o cliente, clicamos em "Comunicação  $\rightarrow$  Chamada Telefônica Realizada" e o sistema abrirá uma janela para inserirmos as informações deste contato.

| Ticket#2016072041000031 — Erro desconhecido ao emitir NF |                              |                                    |                                |
|----------------------------------------------------------|------------------------------|------------------------------------|--------------------------------|
| Voltar   Imprimir   Prioridade   Pessoas •               | Comunicação - Pendente       | Fechar   Processo   Outros ▼   - M | over -                         |
|                                                          | Nota                         |                                    |                                |
| <ul> <li>Visão Geral de Artigos - 1 Artigo(s)</li> </ul> | Chamada Telefônica Realizada | 2                                  |                                |
| 🚖 NÚM. TIPO                                              | Chamada Telefônica Recebida  | DE                                 | ASSUNTO                        |
| 1 Cliente – Telefone                                     | E-mail de Saída              | Ciclano de Tal                     | Erro desconhecido ao emitir NF |
|                                                          |                              |                                    |                                |
| ▼ Artigo #1 – Erro desconhecido ao en                    | nitir NF                     |                                    |                                |
| Marcar   Imprimir   Dividir   Encaminhar                 | - Responder -                |                                    |                                |
| De: Ciclano de Tal                                       |                              |                                    |                                |
| Para: Service Desk                                       |                              |                                    |                                |
| Assunto: Erro desconhecido ao emitir NF                  |                              |                                    |                                |
| Anexo: error,jpg , 109.3 KBytes                          |                              |                                    |                                |
|                                                          |                              |                                    |                                |

**Complemento** Liberdade e Tecnologia Tel: +55 (11) 2506-0180 - São Paulo – SP - Brasil

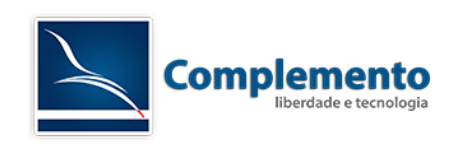

Conforme se desenvolve nosso contato telefônico com o cliente, registramos a conversa adicionando informações que facilitem as próximas etapas de atendimento.

| Telefonema para Ticket#20:<br>Todos os campos marcados com o<br>Cancelar e fechar                          | 16072041000031 — Erro desconhecido ao emitir NF<br>um asterisco (*) são obrigatórios.                                                                         |                                                                                                    |
|----------------------------------------------------------------------------------------------------|----------------------------------------------------------------------------------------------------|----------------------------------------------------------------------------------------------------|
| *Assunto:                                                                                                  |                                                                                                    | Informação do Cliente                                                                                                    |
| ★Assunto:<br>Modelo de Texto:<br>★Texto:                                                                   | I       Primetro contato         Primetro contato $\mathbb{R}$ I       U       S       III       IIII       IIIIIIIIIIIIIIIIIIIIIIIIIIIIIIIIIIII              | Nome: Ciclano<br>Sobrenome: de Tal<br>Login: ciclano@complemen[]<br>E-mail: ciclano@complemen[]<br>Telefone: 11 3522-3522<br>Celular: 11 99999-1234<br>Cilente: Complemento - Lib[]<br>I chamados abertos (cliente) (4) |
| Anexo:<br>Próximo Estado do Chamado:<br>Data de Pendência:<br>Unidades de tempo (unidades<br>de trabalho): | Escolher arquivo       Nenhum arquivo selecionado         [fechado com êxito]         21 v/07 v/2016 v = 20 v: 12 v         Para todos os estados *pendente*. |                                                                                                    |
|                                                                                                    | 🗹 Enviar                                                                                                    |                                                                                                    |

Veja que é possível trabalharmos inclusive com respostas pré-definidas para agilizar o trabalho do atendente.

Na opção "Próximo estado do chamado" selecionamos a opção correspondente as alterações atuais se desejarmos mudar seu estado. (ver estados do chamado)

Concluímos essa etapa clicando em enviar.

#### Interação por e-mail

Para darmos continuidade ao atendimento entrando em contato por e-mail com o cliente, basta clicar em "- Responder -" e escolher um dos templates (modelos) possíveis de resposta na tela de detalhamento do chamado.

Uma nova janela contendo o template de resposta escolhido se abrirá.

Nessa tela podemos inserir todas informações que julgarmos necessárias para prestar o atendimento e enviar ao cliente, preenchendo o campo "Texto".

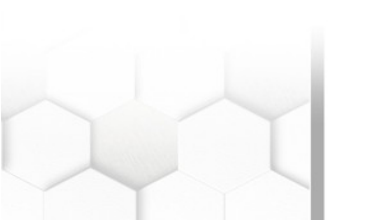

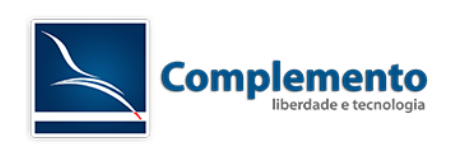

| Compor resposta para Ticket#2016072041000031 — Erro desconhecido ao emitir NF<br>Todos os campos marcados com um asterisco (*) são obrigatórios. |                                                                                                    |  |
|----------------------------------------------------------------------------------------------------|----------------------------------------------------------------------------------------------------|--|
| Cancelar e fechar                                                                                                    |                                                                                                    |  |
| De:<br><b>*</b> Para:                                                                                                    | OTRS System <otrs@localhost></otrs@localhost>                                                                                                    |  |
| Para                                                                                                    | ciclano@complemento.net.br                                                                                                    |  |
| Cópia :                                                                                                    |                                                                                                    |  |
| Cópia Oculta:                                                                                                    |                                                                                                    |  |
| *Assunto:                                                                                                    | Re: [Ticket#2016072041000031] Erro desconhecido ao emitir NF                                                                                                    |  |
| Opções:                                                                                                    | [ Catálogo de Endereços ]                                                                                                    |  |
| * Texto:                                                                                                    | B I U S I = = + + + + = = = = = ∞ ∞ I = = + > Q<br>Formataç Fonte - Tama A- I - I - I - Código-Fonte Ω 19 92 33<br>Dear Ciclano de Tal,<br>Thank you for your request.<br>Your Ticket-Team<br>Eulano do Tal |  |
| Anexo:                                                                                                    | Escolher arquivo Nenhum arquivo selecionado                                                                                                    |  |
| Próximo Estado do Chamado:                                                                                                    | aberto 🗴                                                                                                    |  |
| Data de Pendência:                                                                                                    | 21 ▼     07 ▼     2016 ▼                                                                                                    |  |
| Tipo de Artigo:                                                                                                    | e-mail externo                                                                                                    |  |
| Unidades de tempo (unidades                                                                                                    |                                                                                                    |  |
| de trabalho):                                                                                                    |                                                                                                    |  |

Na opção "Próximo estado do chamado" selecionamos a opção correspondente as alterações atuais se desejarmos mudar seu estado. (ver estados do chamado)

Concluímos essa etapa clicando em enviar.

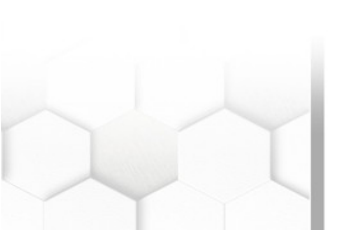

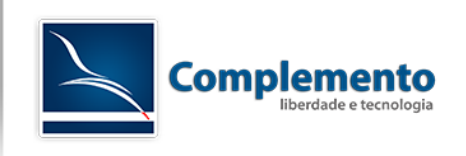

## **Adicionando Notas**

Para adicionarmos uma nota ao chamado clicamos em "Comunicação  $\rightarrow$  Nota" na tela de detalhamento do chamado e o sistema abrirá uma tela para inserirmos as informações adicionais pertinentes a este chamado, podemos também selecionar um modelo de nota.

| Adicionar nota para Ticket#2016072041000031 — Erro desconhecido ao emitir NF |                                                           |  |
|------------------------------------------------------------------------------|-----------------------------------------------------------|--|
| Todos os campos marcados com un                                              | n asterisco (*) são obrigatórios.                         |  |
| Cancelar e fechar                                                            |                                                           |  |
|                                                                              |                                                           |  |
| <ul> <li>Adicionar Artigo</li> </ul>                                         |                                                           |  |
| *Assunto:                                                                    |                                                           |  |
| + Toyto:                                                                     |                                                           |  |
| * 16/10.                                                                     | B I U S I = = = = = = = ∞ ∞ I = = < → Q                   |  |
|                                                                              | Formataç • Fonte • Tama • 🗛 • 🗗 • 🖸 Código-Fonte Ω 🔊 १% 💱 |  |
|                                                                              |                                                           |  |
|                                                                              |                                                           |  |
|                                                                              |                                                           |  |
|                                                                              |                                                           |  |
|                                                                              |                                                           |  |
|                                                                              | Freelbar equite Neekum equite selectorede                 |  |
| Anexo:                                                                       | Escoiner arquivo Nennum arquivo selecionado               |  |
| Tipo de nota:                                                                | nota-interna                                              |  |
| Unidades de tempo (unidades                                                  |                                                           |  |
| de trabalho):                                                                |                                                           |  |
|                                                                              |                                                           |  |
|                                                                              |                                                           |  |
|                                                                              | ✓ Enviar                                                  |  |

No campo Tipo de nota selecionamos se esta será interna ou externa.

Concluímos essa etapa clicando em enviar.

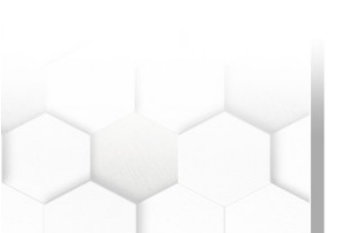

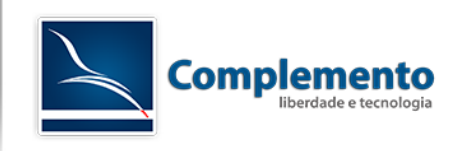

## Modificar fila

Após a reclassificação do chamado e o tratamento em em sua fila original, um chamado pode ser encaminhado para o atendimento em outras filas que darão continuidade caso esse chamado dependa de uma atuação especializada ou específica.

Para mover um chamado para uma outra fila, é preciso clicar em "Mover" na tela de detalhamento do chamado.

Ao clicar em "Mover", uma tela abrirá para escolhermos a fila para a qual queremos mover o chamado.

| Painel Clientes Chamados Relatórios Q                                         |                                      |
|-------------------------------------------------------------------------------|--------------------------------------|
| Ticket#2016072041000031 — Erro desconhecido ao emit                           | tir NF                               |
| Voltar   Imprimir   Prioridade   Pessoas ▼   Comunicação ▼   Pendente   Feche | ar   Processo   Outros ▼             |
|                                                                               | - Mover -                            |
| <ul> <li>Visão Geral de Artigos - 1 Artigo(s)</li> </ul>                      | Aprovação Gestoras<br>Infraestrutura |
| ☆ NÚM. TIPO                                                                   |                                      |
| 1 Cliente – Telefone                                                          | Ciclano de Tal                       |

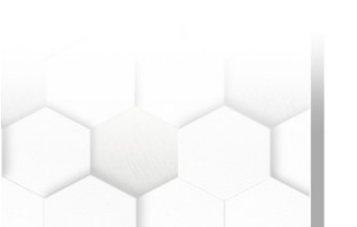

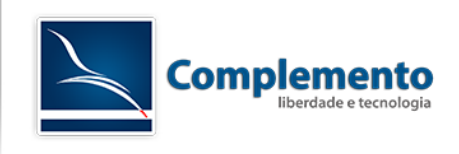

### Encerrando o Chamado

Para realizar esta ação, o atendente pode escolher uma das opções a seguir:

 Enviando uma resposta por e-mail ao cliente: Estando na tela de detalhamento do chamado, selecione um artigo criado pelo cliente, então clique em "- Responder -" e em seguida selecione um template de resposta (o padrão é o "Em branco"). Escreva uma mensagem para o cliente no campo Texto da janela que irá se abrir e escolha um dos estados de fechamento do chamado.

📕 Ticket#2015072134000026 — Erro Site

| Voltar   Desbloquear   Histórico   Imprimir   Prioridade   Campos Livres   Campos a<br>E-mail de Saída   Agrupar   Pendente   Fechar   - Mover- V                                                                                                    | dicionais ITSM   Associar   Proprietário   Cliente | Decisão   Nota   Chamada Telefônica Realizada   Chamada Telefônica Recebio | ia |
|----------------------------------------------------------------------------------------------------|----------------------------------------------------|----------------------------------------------------------------------------|----|
| Wiki Page                                                                                                    |                                                    |                                                                            |    |
| <ul> <li>Visão Geral de Artigos - 1 Artigo(s)</li> </ul>                                                                                                    |                                                    |                                                                            | ≡  |
| ▼ Artigo #1 – Erro Site                                                                                                    |                                                    | Criado: 21/07/2015 11:01 por Emerson Menezes da Conceição                  |    |
| Marcar   Imprimir   Dividir   Encaminhar   <mark>- Responder - ▼<br/>- Responder - Responder - Construction - Responder - Construction - Construction </mark> |                                                    |                                                                            |    |

 Ligando para o cliente: Na tela de detalhamento do chamado, clique em "Chamada telefônica realizada". Registre alguns detalhes da sua conversa com o cliente no campo Texto, escolha um dos estados de fechamento do chamado e clique em Enviar. Podemos também adicionar um modelo para chamada telefônica, clicando em" Modelo de Texto"

| *Assunto:                   | Chamada telefônica!                                                                                                    |
|-----------------------------|----------------------------------------------------------------------------------------------------|
| Modelo de Texto:            | - •                                                                                                    |
|                             | Configurar um modelo irá sobrescrever qualquer texto ou anexo.                                                                                                    |
| ★Texto:                     | B I U S   ≔ ≔ ⊕ ⊕   E Ξ Ξ ≡   ∞ ∞   G ≣   ↔<br>Q                                                                                                    |
|                             | Formata • Fonte • Tam •                                                                                                    |
|                             | $\underline{\mathbb{A}} \bullet \ \underline{\mathbb{Z}} \bullet \ \underline{\mathbb{I}}_{\mathbf{x}} \   \ \underline{\textcircled{o}} \ Código-Fonte \ \Omega \ 99 \   \ \underline{\mathbb{S}} \bullet \\ \underline{\mathbb{S}} \bullet \\$ |
|                             |                                                                                                    |
|                             | Escellar arguing Nonhum arguing solocionado                                                                                                    |
| Anexo:                      | Esconer arquivo ivennum arquivo selecionado                                                                                                    |
| Próximo Estado do Chamado:  | fechado com êxito 🔹                                                                                                    |
| Data de Pendência:          | 25 ▼ 107 ▼ 2015 ▼ 1 15 ▼ 49 ▼<br>Para todos os estados *pendente*.                                                                                                    |
| Unidades de tempo (unidades |                                                                                                    |
| de trabalho):               |                                                                                                    |
|                             | 🕑 Enviar                                                                                                    |

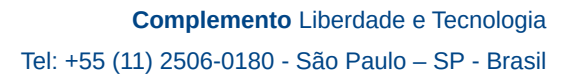

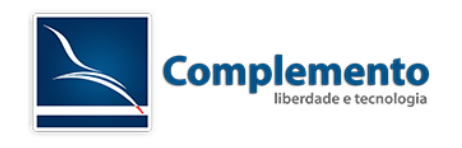

• **Clicando no botão "Fechar" na tela de detalhamento do chamado:** Desta forma, nenhuma notificação é gerada para o cliente, por isto, esta função deve ser usada em último caso.

| Fechar Chamado: 2015072134000026 - Erro Site                    |                                                     |  |
|-----------------------------------------------------------------|-----------------------------------------------------|--|
| Todos os campos marcados com um asterisco (*) são obrigatórios. |                                                     |  |
| Cancelar e fechar a janela                                      |                                                     |  |
|                                                                 |                                                     |  |
| ▼ Configurações de Chamad                                       | 0                                                   |  |
| Próximo estado:                                                 | fechado com êxito 🔹                                 |  |
| 🔻 Campos Dinâmicos                                              |                                                     |  |
| Revisão Requisitada:                                            | Não 🔻                                               |  |
| ▼ Adicionar Artigo                                              |                                                     |  |
| ★Assunto:                                                       | Fechar                                              |  |
| *Texto:                                                         | B I U S   ♯ ♯   ♯ ♯   Է 호 호 ≣   ∞ ∞   □ ≣   ← →   Q |  |
|                                                                 | Formata Fonte - Tam 🛕 - 😰 - 🗾 Código-Fonte Ω 🦻 💱    |  |
|                                                                 |                                                     |  |
| Anexo:                                                          | Escolher arquivo Nenhum arquivo selecionado         |  |
| Tipo de nota:                                                   | nota-interna 🔻                                      |  |
| Unidades de tempo (unidades                                     |                                                     |  |
| de trabalho):                                                   |                                                     |  |
|                                                                 |                                                     |  |

🗹 Enviar

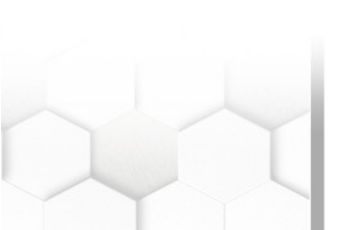